# Email Log Server Configuration Utility

Email Log Server Configuration Utility Help | Forcepoint Email Security | Version 8.5.x

Email Log Server is the component that receives log records and processes them into the Log Database.

During installation, certain aspects of Log Server operation are configured, including how Log Server interacts with Forcepoint Email Security. The Email Log Server Configuration utility is used to change these settings and to configure other details about Log Server operation. This utility is installed on the same machine as Log Server.

#### Access the Email Log Server Configuration Utility

1. From the Windows Start menu, select Start > Forcepoint > Email Log Server Configuration.

The Email Log Server Configuration utility opens.

- 2. Select a tab to display its options and make any changes. For detailed instructions, see:
  - Configuring Log Server connections, page 2
  - Configuring Log Server database options, page 2
  - *Configuring log cache files*, page 6
- 3. Click Apply.

The changes are saved.

4. On the tab **Connection**, stop and restart Log Server.

The changes to take effect only after Log Server is stopped and restarted.

#### Important

After making changes to any Log Server Configuration tab, click **Apply** to save the changes. Next, you **must** stop and restart Log Server for the changes to take effect. To avoid restarting Log Server multiple times, make all Log Server configuration changes before restarting Log Server.

# **Configuring Log Server connections**

Email Log Server Configuration Utility Help | Forcepoint Email Security | Version 8.5.x

The **Connection** tab of the Email Log Server Configuration utility contains options for creating and maintaining a connection between Log Server and Forcepoint Email Security.

- Accept the default Log Server input port (50800) or enter another available port. This is the port over which the Log Server communicates with the email software. The port entered here must match the port entered on the page Settings > Reporting > Log Server in the email management server interface.
- 2. Click Apply.

The changes are saved.

Use the button in the Service Status area to Start or Stop Log Server.
The label of the button changes to reflect the action that will occur when clicked.

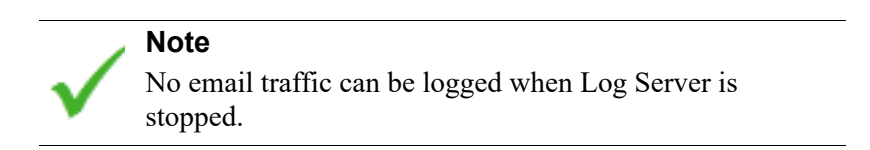

Changes made in the configuration utility do not take effect until you stop and restart Log Server. (See *Stopping and starting Log Server*, page 6.)

# **Configuring Log Server database options**

Email Log Server Configuration Utility Help | Forcepoint Email Security | Version 8.5.x

Open the **Database** tab of the Email Log Server Configuration utility to configure how Log Server works with the Log Database.

- 1. Choose a Log Insertion Method from the following options:
  - Open Database Connectivity (ODBC): Inserts records into the database individually, using a database driver to manage data between Log Server and Log Database.
  - Bulk Copy Program (BCP) (recommended): Inserts records into the Log Database in groups called batches. This option is recommended because it offers better efficiency than ODBC insertion.

#### Note

The BCP option is available only if you install the SQL Server Client Tools on the Log Server machine.

#### Important

If you plan to establish an encrypted database connection, you cannot use the BCP insertion method. Not using the batch method may affect Log Database performance. See *Setting up an encrypted database connection*, page 5, for information about encrypted connections.

2. Select the Log Database for storing email traffic information from the email security software; click the button **Connection**.

See Setting up the database connection, page 4.

**ODBC Data Source Name (DSN)** and **ODBC Login Name** display the settings established for the database connection.

3. If you chose BCP as the log insertion method in step 1, set the following options If you chose ODBC as the log insertion method, skip this step.

| Option                       | Description                                                                                                    |
|------------------------------|----------------------------------------------------------------------------------------------------|
| BCP file path location       | Directory path for storing BCP files. This must be a path<br>where the Log Server service account has read and write<br>access.                                        |
|                              | This option is available only if Log Server is installed on the<br>Log Database machine, or if the SQL Server Client Tools are<br>installed on the Log Server machine. |
| BCP file<br>creation rate    | Maximum number of minutes Log Server spends placing<br>records into a batch file before closing that batch file and<br>creating a new one.                             |
|                              | This setting works in combination with the batch size<br>setting: Log Server creates a new batch file as soon as either<br>limit is reached.                           |
| BCP<br>maximum<br>batch size | Maximum number of log records before a new batch file is created.                                                                                                    |
|                              | This setting works in combination with the creation rate<br>setting: Log Server creates a new batch file as soon as either<br>limit is reached.                        |

The BCP option for inserting records into the Log Database in batches cannot be used when you encrypt your database connection. See *Setting up an encrypted database connection*, page 5.

4. Set the **Maximum connections allowed** to indicate how many internal connections can be made between Log Server and the database engine.

The options available depend on the database engine being used.

 SQL Server Express: Set to a number from 4 to 32, as appropriate for your SQL Server Express license. • SQL Server: Set to a number from 4 to 50, as appropriate for your SQL Server license. The minimum number of connections depends on the selected log insertion method.

#### Note

Increasing the number of connections can increase processing speed for log records, but may impact other processes in the network that use the same SQL Server. In most cases, you should set the number of connections to fewer than 20. Contact your Database Administrator for assistance.

5. Check or uncheck **Enhanced logging** to enable or disable this option, which controls how Log Server resumes logging after it has been stopped.

When this option is deselected (the default), Log Server begins processing at the beginning of the oldest log cache file after a stop. This could result in some duplicate entries in the Log Database, but speeds Log Server processing.

When this option is checked, Log Server tracks its location in the active log cache file. After a restart, Log Server resumes processing where it stopped. Enhanced logging can slow Log Server processing.

6. Click Apply.

The changes are saved.

Stop and restart Log Server.
See *Stopping and starting Log Server*, page 6.

### Setting up the database connection

Email Log Server Configuration Utility Help | Forcepoint Email Security | Version 8.5.x

Click the **Connection** button on the Database tab of the Email Log Server Configuration utility to select the Log Database to use for storing incoming email traffic information. The Log Database connection is configured automatically during installation, but can be changed if you need to log to a different database. (The database must already exist to establish a connection.)

- 1. In the Select Data Source dialog box, select the tab Machine Data Source.
- 2. Select the Data Source Name corresponding to the database to be used for logging
- 3. Click OK.

The SQL Server Login dialog box displays.

4. If the **Use Trusted Connection** option is available, make sure it is set properly for your environment.

Contact your Database Administrator for assistance.

5. Enter the **Login ID** and **Password** established when the database was created. Usually, this is the same logon ID and password entered during Log Server installation and database creation. 6. Stop and restart Log Server via the **Connection** tab after making this and any other changes in the configuration utility.

See Stopping and starting Log Server, page 6.

### Setting up an encrypted database connection

Email Log Server Configuration Utility Help | Forcepoint Email Security | Version 8.5.x

You can choose to encrypt the database connection during email product installation. If you did not select this option at product installation, you can configure an encrypted connection in the Log Server Configuration utility.

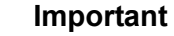

To use SSL encryption, you must have imported a trusted certificate to the Log Server machine. See your database documentation for information about importing a trusted certificate.

Additional configuration for your Log Database can be completed using Microsoft SQL Server tools. It is recommended to encrypt the database connection as a best practice. See <u>Microsoft documentation</u> for more information on securing SQL Server, and <u>Administering</u> <u>Forcepoint Databases</u> for more information about configuring the Log Database.

The Bulk Copy Program (BCP) option for inserting records into the Log Database in batches cannot be used. Not using the batch method may affect Log Database performance.

The connection from the Email Security module on the Forcepoint Security Manager to an email appliance cannot be encrypted. If you enable encryption for Log Database, you must disable the SQL Server force encryption feature. See your Microsoft SQL Server documentation for details.

Click the **Connection** button on the Database tab of the Email Log Server Configuration utility to create a new data source. Use the following steps to establish an encrypted database connection:

- 1. In the Select Data Source dialog box, select the tab Machine Data Source.
- 2. Click New.

The Create New Data Source dialog box displays.

- 3. Select the System Data Source option and click Next.
- 4. Select SQL Server and click Next.
- 5. In the Create a New Data Source to SQL Server dialog box, enter a name and description for your new data source in the **Name** and **Description** fields.
- 6. Select the SQL Server to which you want to connect in the pull-down menu **Server** and click **Next**.

- 7. Choose SQL Server authentication.
- 8. Ensure the check box **Connect to SQL Server** is marked and enter the appropriate SQL Server login ID and password.
- 9. Click Next.
- 10. Change the default database to your new data source; mark the check box **Change the default database to** and select the database in the pull-down menu.
- 11. Click Next.
- 12. Mark the check box Use strong encryption for data.
- 13. Click Finish.
- 14. Stop and restart Log Server via the **Connection** tab after making this and any other changes in the configuration utility.

See Stopping and starting Log Server, page 6.

# Configuring log cache files

Email Log Server Configuration Utility Help | Forcepoint Email Security | Version 8.5.x

The **Settings** tab of the Email Log Server Configuration utility is used to manage the log cache file creation options.

- In the field Cache file path location, enter the path for storing log cache files. The default path is <installation directory>\bin\Cache.
- For Cache file creation rate, indicate the maximum number of minutes Log Server should spend sending email traffic information to a log cache file (es\*.tmp) before closing it and creating a new file.

This setting works in combination with the size setting: Log Server creates a new log cache file as soon as either limit is reached.

3. For **Cache file maximum file size**, specify how large a log cache file should be before Log Server closes it and creates a new one.

This setting works in combination with the creation rate setting: Log Server creates a new log cache file as soon as either limit is reached.

 Click Apply to save any changes, then stop and restart Log Server. See *Stopping and starting Log Server*, page 6.

## Stopping and starting Log Server

Email Log Server Configuration Utility Help | Forcepoint Email Security | Version 8.5.x

Log Server receives information from the email security software and saves it in the Log Database for use when generating reports. It runs as a Windows service, typically started during installation, and starts any time you restart the machine. Changes made in the Email Log Server Configuration utility take effect only after you stop and restart Log Server. This can be done easily through the Connection tab in the configuration utility.

- 1. From the Windows Start menu, select Start > Forcepoint > Email Log Server Configuration.
- 2. On the tab Connection, in the Service Status box, click Stop.
- 3. Wait several seconds, and then click **Start**.

The Log Server service restarts.

4. Click **OK**.

The Email Log Server Configuration utility closes.

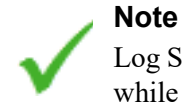

Log Server cannot log email traffic information that occurs while the Log Server is stopped.

© 2018 Forcepoint. Forcepoint and the FORCEPOINT logo are trademarks of Forcepoint. Raytheon is a registered trademark of Raytheon Company. All other trademarks used in this document are the property of their respective owners.